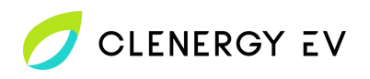

## Rolec EV Zura Clenergy EV Platform Onboarding Guide

• Download the Rolec EV Connect app for your device.

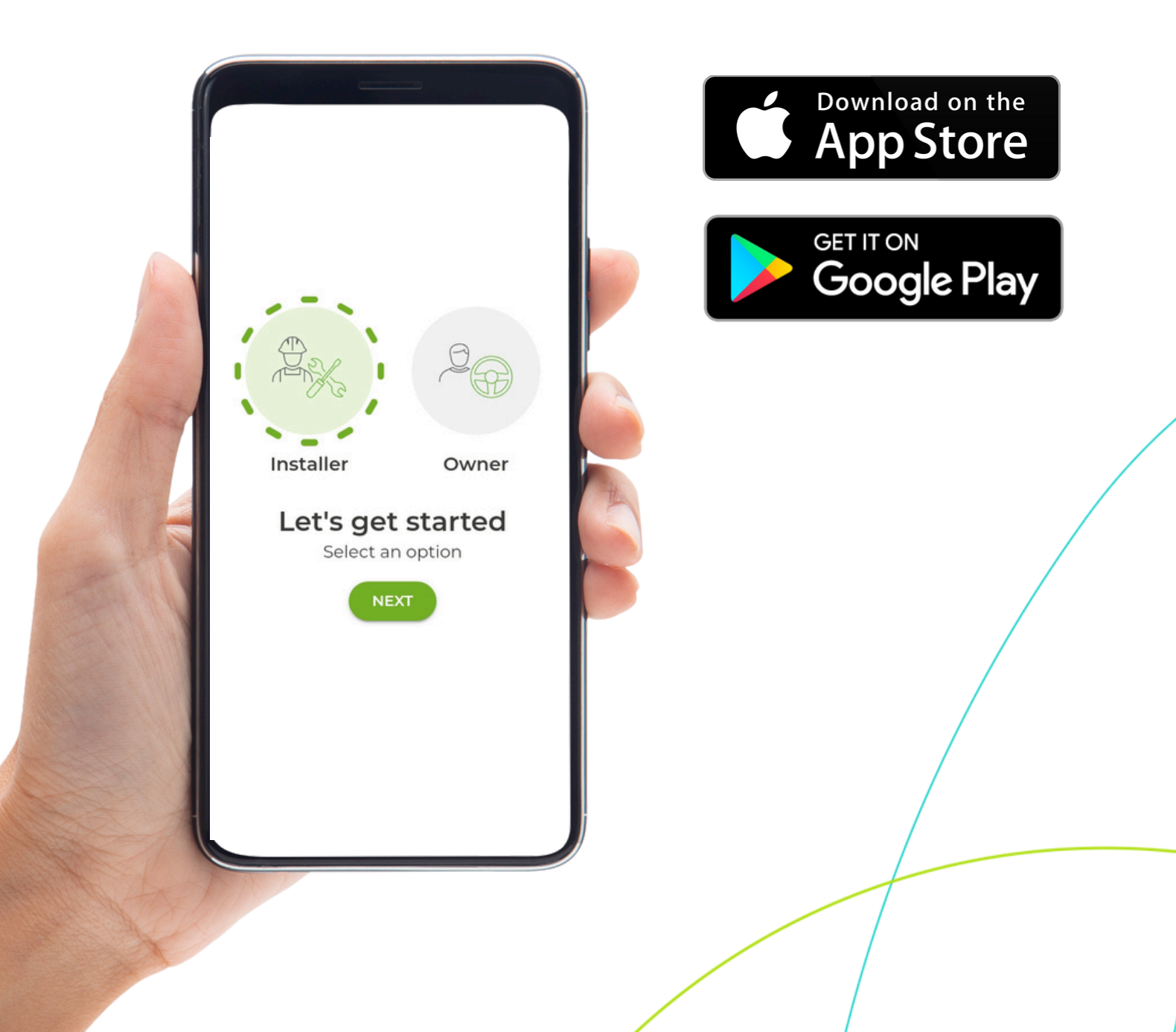

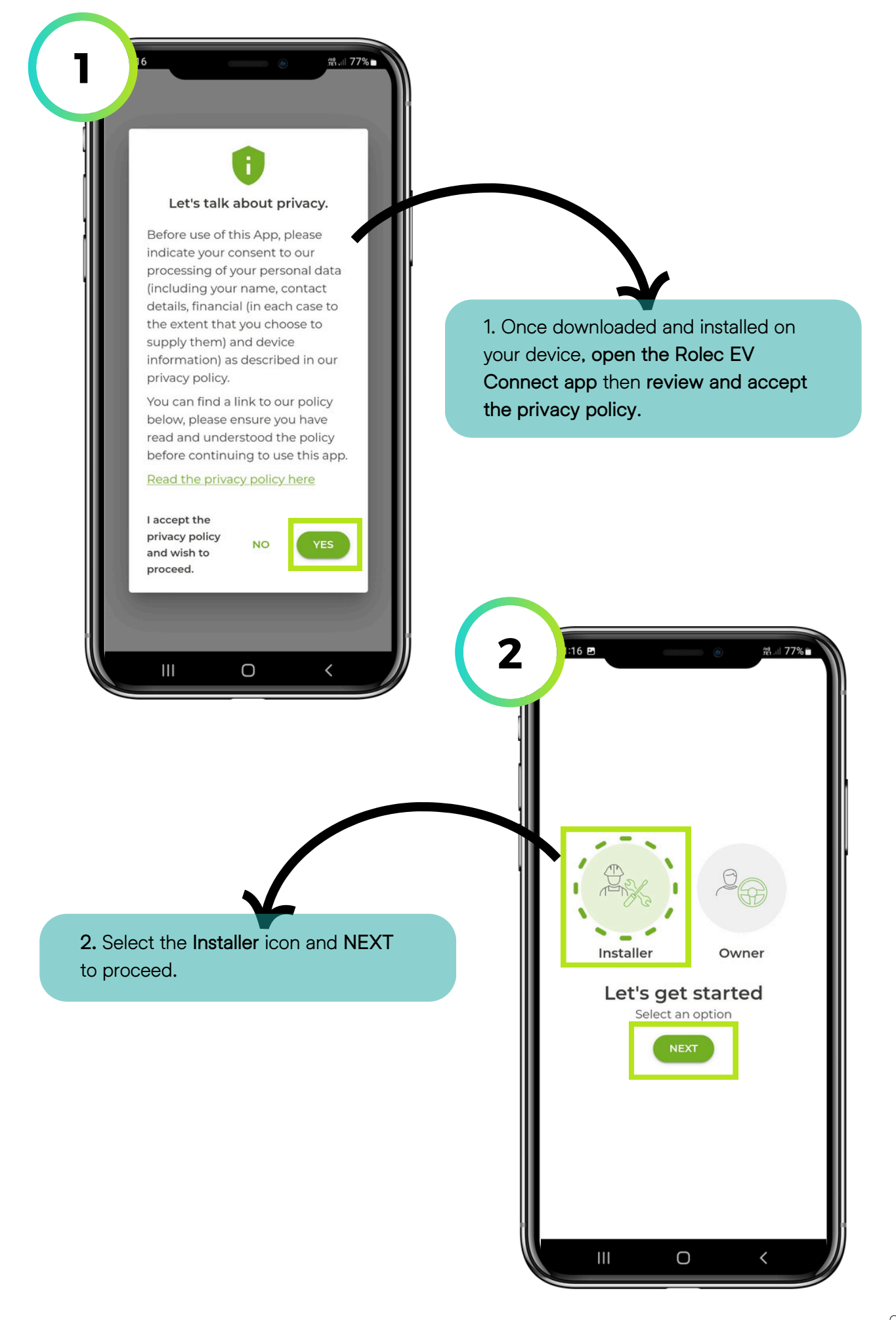

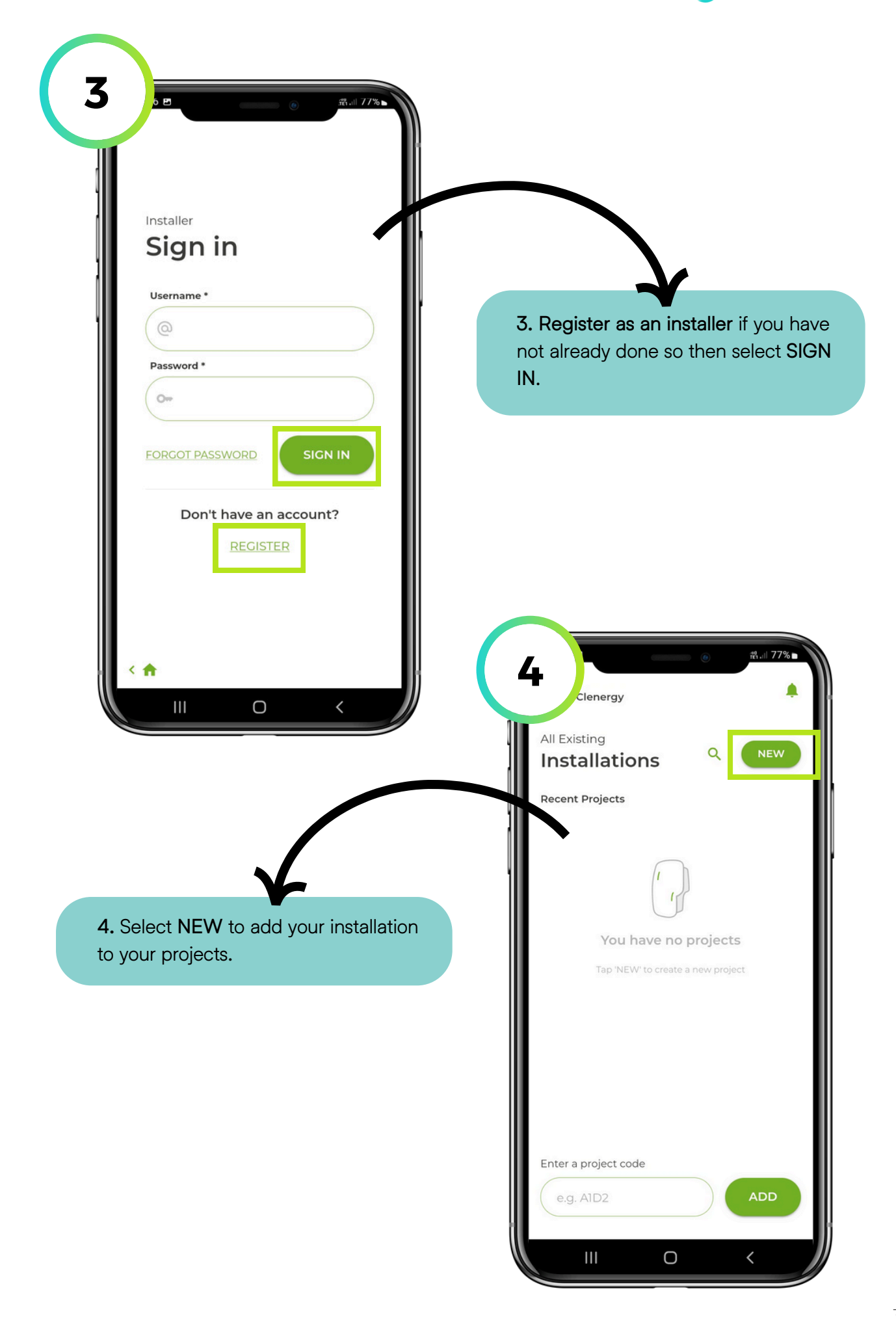

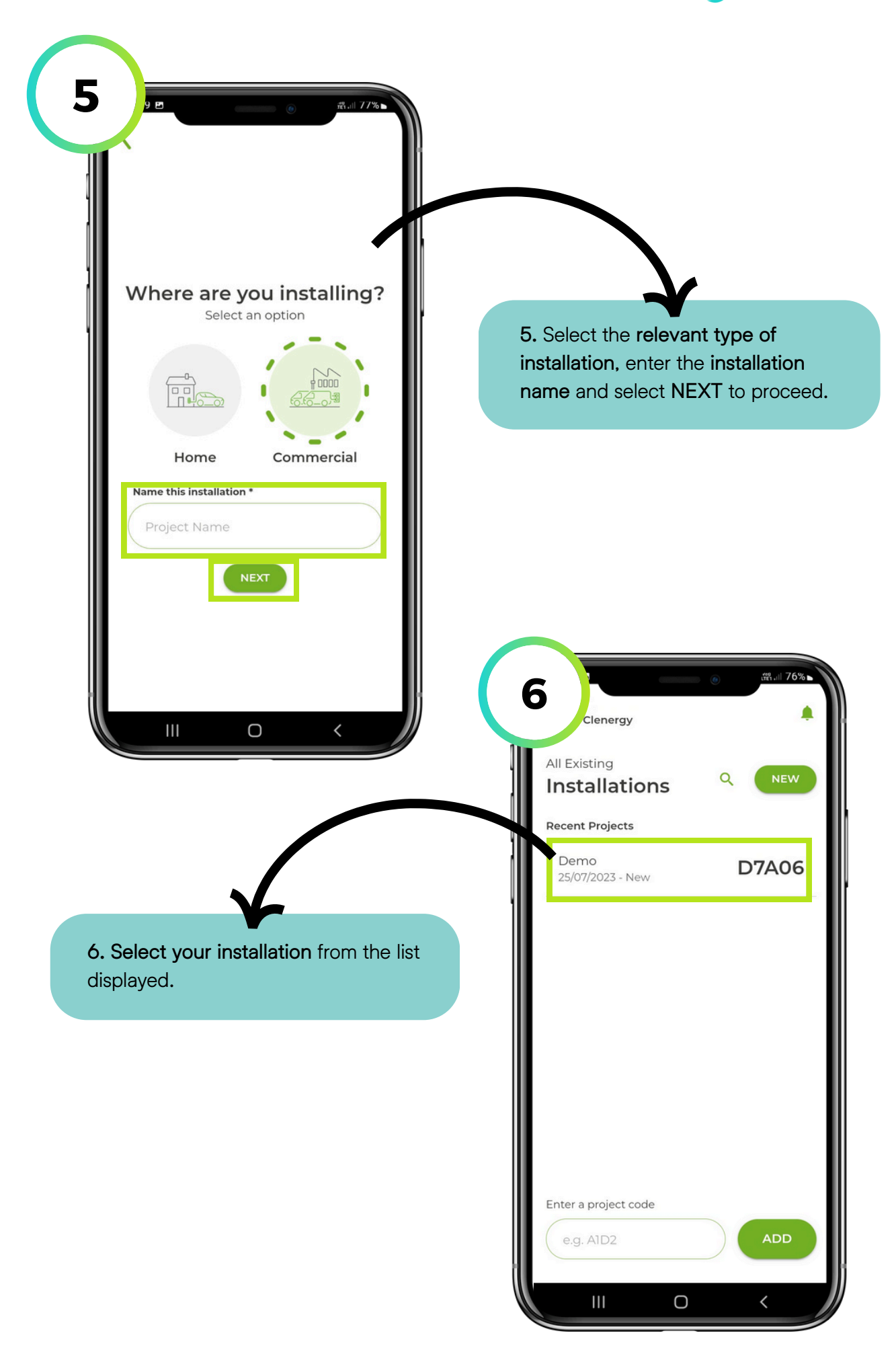

CLENERGY EV

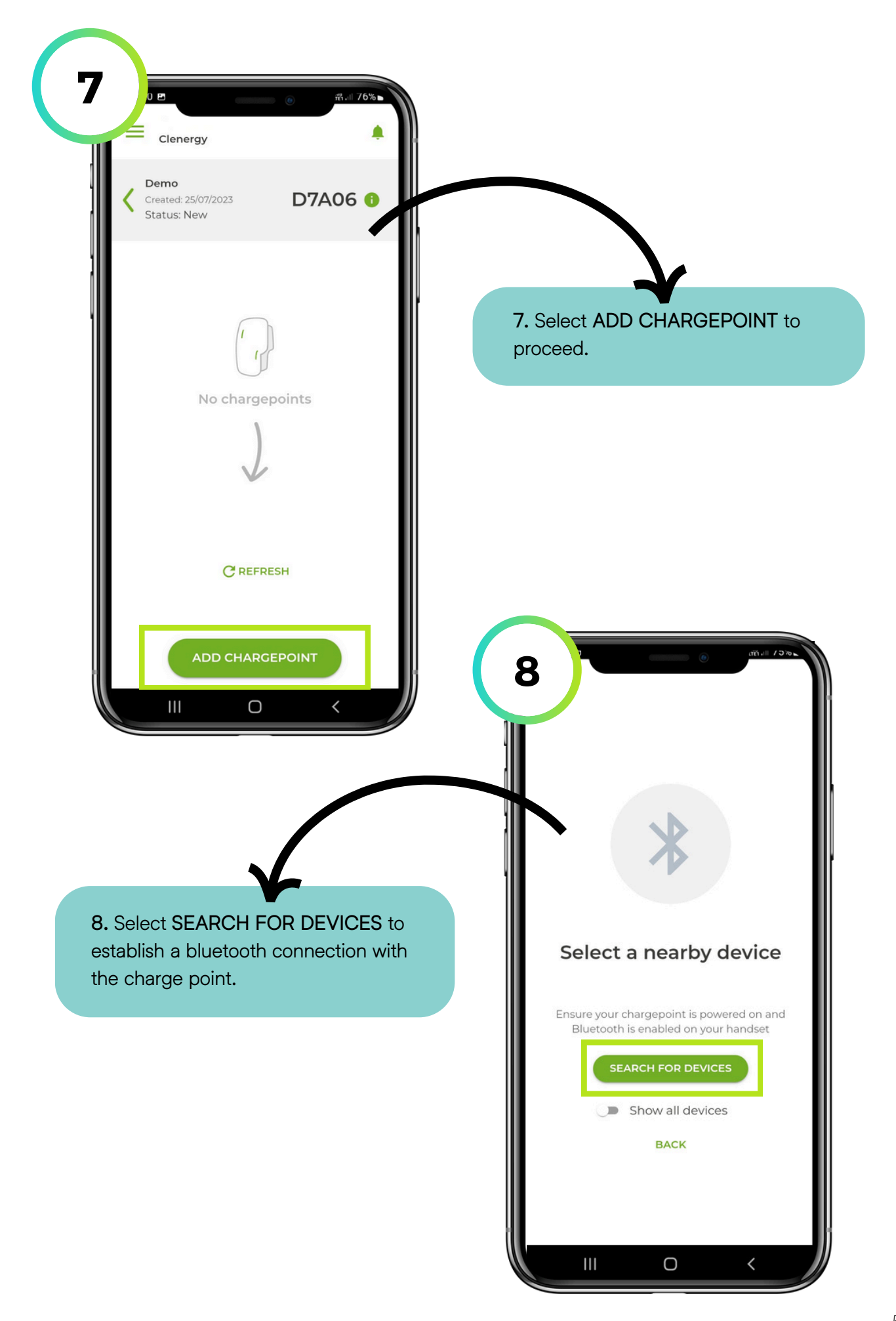

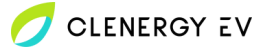

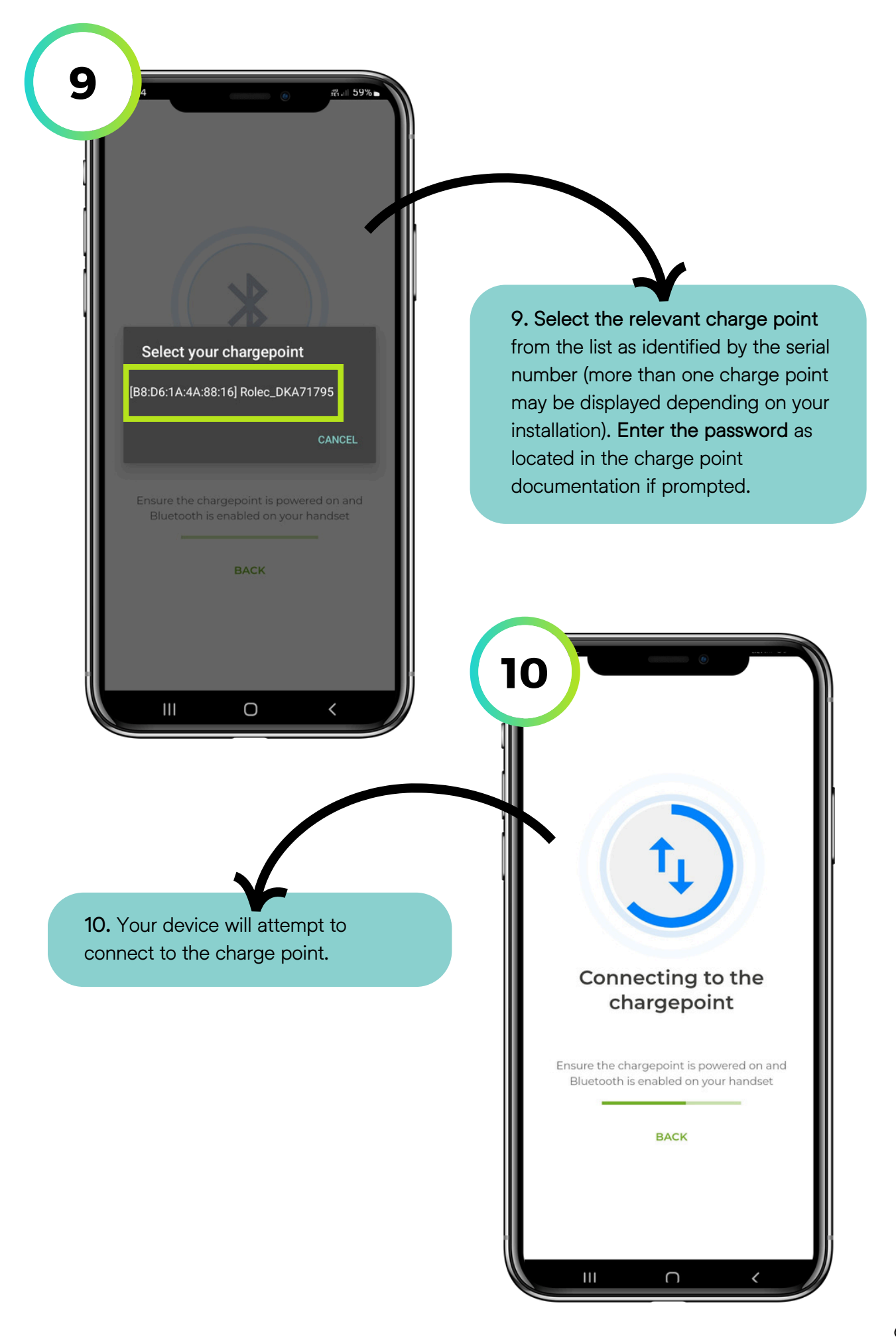

| Clenergy                           |                                                                                                    |                        |
|------------------------------------|----------------------------------------------------------------------------------------------------|------------------------|
| Created: 25/07/2023<br>Status: New |                                                                                                    |                        |
| Added: 12/05/2023 3 :              |                                                                                                    |                        |
| CREFRESH                           | 11. On the charge point main select OCPP Server.                                                                                                    | n menu                 |
|                                    |                                                                                                    |                        |
|                                    |                                                                                                    |                        |
|                                    |                                                                                                    |                        |
|                                    | 12<br>Configure you                                                                                                    | ייא אר                 |
| ADD CHARGEPOINT                    | Configure you<br>chargepoint                                                                                                    | ארג שיני<br>זר         |
| ADD CHARGEPOINT                    | 12<br>Configure you<br>chargepoint                                                                                                    | אני איז.<br>איי איי    |
|                                    | Ceneral<br>Charge Point ID •<br>Serial No<br>DKA71795<br>0.2.51                                                                                                    | л.<br>ЛГ<br>           |
| ADD CHARGEPOINT                    | 12<br>Configure you<br>chargepoint<br>Ceneral<br>Charge Point ID *<br>Serial No<br>DKA71795<br>0.2.51<br>MCU Version<br>Model<br>0.5.005<br>Notel                                                                                                    | 1.00 270 ⊾<br>         |
| ADD CHARGEPOINT                    | Image: Desire of the second second | 1. П ОУ 70 -<br>ЛГ<br> |
| ADD CHARGEPOINT                    | 12       Configure you chargepoint         Ceneral       Charge Point ID*         Serial No       Iocu Version         DKA71795       0.2.51         Mcu Version       Model         0.5.00f       V1         Main Fuse*       No of Connector         100       2                                                                                                    | лл Эмь<br>лг<br>гs*    |
| ADD CHARGEPOINT<br>II C C          | 12       Configure you chargepoint         Ceneral       Charge Point ID*         Serial No       IOCU Version         DKA71795       0.2.51         MCU Version       Model         0.5.00f       V1         Main Fuse*       No of Connector         100       2         RFID Reader Enabled*       •                                                                                                    | ци 39%ъ<br>ЛГ<br>тs *  |
| ADD CHARGEPOINT<br>II C C          | 12       Configure you chargepoint         Ceneral       Charge Point ID*         Serial No       IOCU Version         DKA71795       0.2.51         MCU Version       Model         0.5.00f       V1         Main Fuse*       No of Connector         100       2         RFID Reader Enabled*       True                                                                                                    | ци 99%ъ<br>ЛГ<br>тs *  |

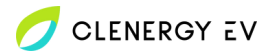

| Charge Point Limit      | ه ﷺ 100 mil.<br>* Max Socket Limit * 10 |                                                                                                    |
|-------------------------|-----------------------------------------|----------------------------------------------------------------------------------------------------|
| 32                      | 16                                      |                                                                                                    |
| Back Office 🚯           |                                         |                                                                                                    |
| Select your back of     | ffice                                   |                                                                                                    |
| Custom                  | •                                       |                                                                                                    |
| Endpoint *              |                                         |                                                                                                    |
| <u></u>                 |                                         | 13. Scroll down to the Back Off<br>section and select the Select v                                                                                                    |
| Connectivity            |                                         | back office field.                                                                                                    |
| Network Interface *     | • 0                                     |                                                                                                    |
| GSM_COMM_IN             | TERFACE -                               |                                                                                                    |
| GPRS APN 🏮              | GPRS Password                           |                                                                                                    |
| GPRS Username           |                                         |                                                                                                    |
|                         |                                         |                                                                                                    |
|                         |                                         |                                                                                                    |
| LED                     |                                         |                                                                                                    |
|                         |                                         |                                                                                                    |
| LED Active * 🚯          |                                         |                                                                                                    |
| LED Active * 😗<br>True  | -                                       | 14 Use* O No of Connectors*                                                                                                    |
| LED Active * 🕚<br>True  |                                         | 14 Use* 0 No of Connectors *                                                                                                    |
| LED Active * 🚯<br>True  | 0 <                                     | No of Connectors *                                                                                                    |
| LED Active * 🚯<br>True  |                                         | RFID Reader Enabled *                                                                                                    |
| LED Active * 🚯<br>True  |                                         | RFID Reader Enabled * 0<br>True                                                                                                    |
| LED Active * 🔞<br>True  |                                         | RFID Reader Enabled *<br>True<br>Custom<br>Monta                                                                                                    |
| LED Active * 🔞<br>True  |                                         | RFID Reader Enabled * ()<br>True<br>Custom<br>Monta<br>Fuuse                                                                                                    |
| LED Active * ()<br>True |                                         | RFID Reader Enabled *<br>True Custom Monta Fuuse Clenergy EV                                                                                                    |
| LED Active * ()<br>True | o <                                     | RFID Reader Enabled *<br>True Custom Monta Fuuse Clenergy EV ChargePlace Scotland                                                                                                    |
| LED Active * ()<br>True | ergy EV from the                        | RFID Reader Enabled *                                                                                                    |
| LED Active * ()<br>True | ergy EV from the                        | RFID Reader Enabled *                                                                                                    |
| LED Active * ()<br>True | ergy EV from the                        | RFID Reader Enabled *                                                                                                    |
| LED Active *<br>True    | ergy EV from the                        | RFID Reader Enabled *<br>2<br>RFID Reader Enabled *<br>True<br>Custom<br>Monta<br>Fuuse<br>Clenergy EV<br>ChargePlace Scotland<br>Stark Charge<br>Saascharge<br>EVCharge.Online<br>Place to Plug                               |
| LED Active *<br>True    | ergy EV from the                        | RFID Reader Enabled *<br>2<br>RFID Reader Enabled *<br>True<br>Custom<br>Monta<br>Fuuse<br>Clenergy EV<br>ChargePlace Scotland<br>Stark Charge<br>Saascharge<br>EVCharge.Online<br>Place to Plug<br>Tewdric Energy             |
| LED Active * ()<br>True | ergy EV from the                        | RFID Reader Enabled *<br>2<br>RFID Reader Enabled *<br>True<br>Custom<br>Monta<br>Fuuse<br>Clenergy EV<br>ChargePlace Scotland<br>Stark Charge<br>Saascharge<br>EVCharge.Online<br>Place to Plug<br>Tewdric Energy<br>Parkable |

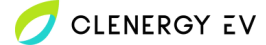

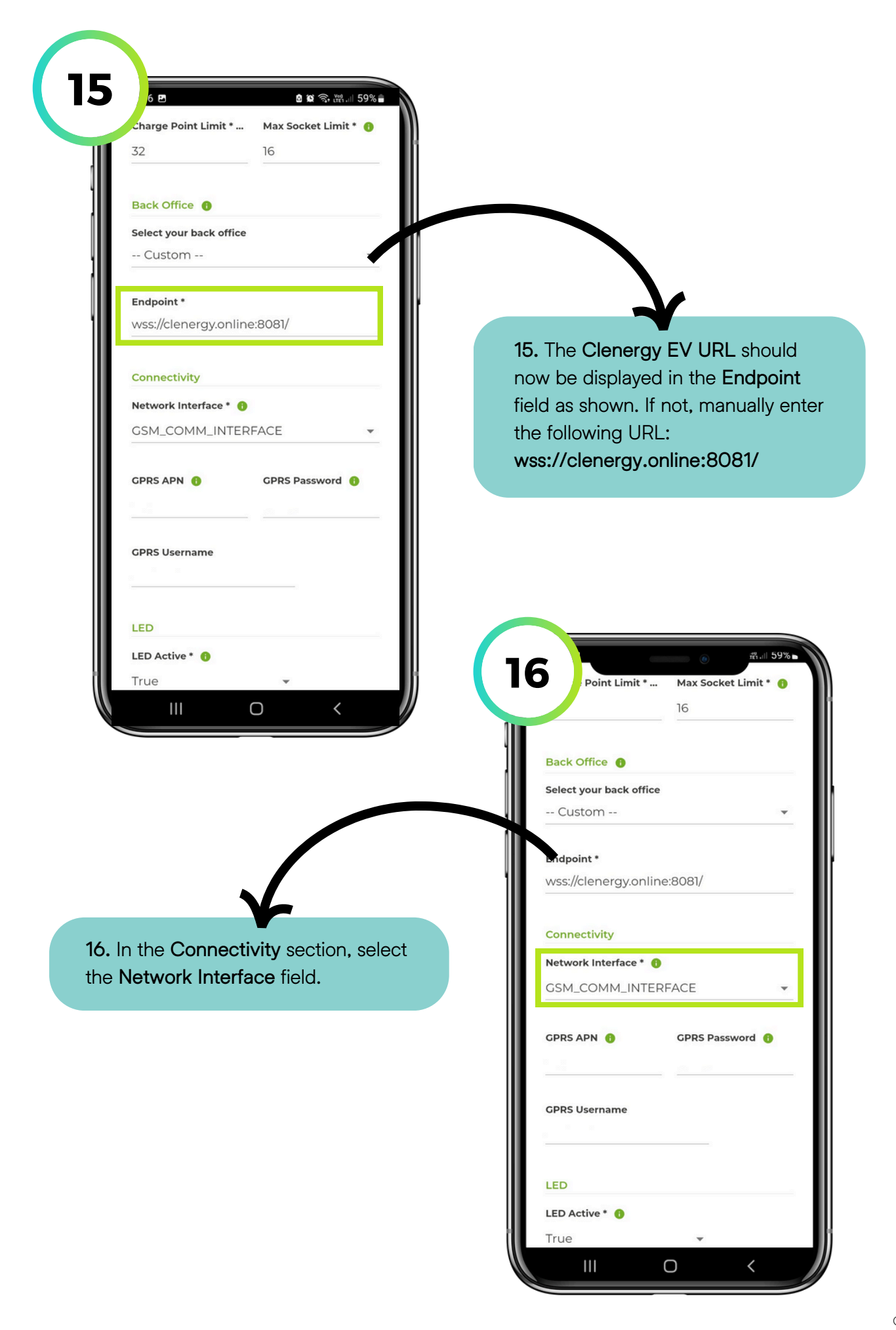

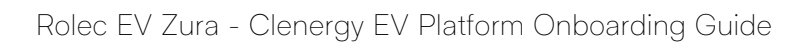

CLENERGY EV

| Endpoint *                                                                                                    |                                                                                                    |
|----------------------------------------------------------------------------------------------------|----------------------------------------------------------------------------------------------------|
| wss://clenergy.online:8081/                                                                                                    |                                                                                                    |
| Connectivity                                                                                                    |                                                                                                    |
| Network Interface * 👩                                                                                                    |                                                                                                    |
| GSM_COMM_INTERFACE                                                                                                    | 17. Select the relevant <b>network</b>                                                                                                    |
| GSM COMM INTERFACE                                                                                                    | option from the drop-down men                                                                                                    |
|                                                                                                    | your installation and enter the                                                                                                    |
| WIFI_COMM_INTERFACE                                                                                                    | required network credentials to                                                                                                    |
| ETH_COMM_INTERFACE                                                                                                    | establish a connection                                                                                                    |
|                                                                                                    | catabilari a connection.                                                                                                    |
|                                                                                                    |                                                                                                    |
| LED                                                                                                    |                                                                                                    |
| LED Active * 🚯                                                                                                    | Please note: Only one network                                                                                                    |
| True                                                                                                    | connection type can be used at an                                                                                                    |
|                                                                                                    | connection type can be used at an                                                                                                    |
| Other                                                                                                    | one time.                                                                                                    |
| Solar CT * Offline Mede * O                                                                                                    |                                                                                                    |
| True Epico                                                                                                    |                                                                                                    |
| False                                                                                                    |                                                                                                    |
|                                                                                                    | 一 一 一 一 一 一 一 一 一 一 一 一 一 一 一 一 一 一 一                                                                                                    |
| Unlock Connector on EV Disconnect *                                                                                                    | Point Limit * Max Socket Limit * 1                                                                                                    |
| Holock Connector on EV Disconnect*                                                                                                    | Point Limit * Max Socket Limit * @<br>16                                                                                                    |
| Uplock Connector on EV Disconnect*                                                                                                    | Image: Second second second             |
| Unlock Connector on EV Disconnect *                                                                                                    | Back Office                                                                                                    |
| Unlock Connector on EV Disconnect*                                                                                                    | Point Limit * Max Socket Limit *      I6      Back Office      Select your back office                                                                                                    |
| Unlock Connector on EV Disconnect *                                                                                                    | Point Limit * Max Socket Limit *       16      Back Office      Select your back office     Custom                                                                                                    |
| Unlock Connector on EV Disconnect *                                                                                                    | Point Limit * Max Socket Limit *       Back Office       Select your back office      Custom                                                                                                    |
| Unlock Connector on EV Disconnect*                                                                                                    | Point Limit * Max Socket Limit *       16      Back Office      Select your back office     Custom      Bidpoint *                                                                                                    |
|                                                                                                    | Back Office     Select your back office     Custom      Max Socket Limit *      Bidpoint *      wss://clenergy.online:8081/                                                                                                    |
|                                                                                                    | Point Limit * Max Socket Limit *      16  Back Office  Select your back office Custom  Bidpoint * Wss://clenergy.online:8081/                                                                                                    |
|                                                                                                    | Point Limit * Max Socket Limit *      16      Back Office      Select your back office     Custom      Endpoint *      wss://clenergy.online:8081/      Connectivity                                                                                                    |
| Infock Connector on EV Disconnect • •                                                                                                    | Point Limit * Max Socket Limit *      16      Back Office      Select your back office     Custom      bidpoint *      wss://clenergy.online:8081/      Connectivity      Network Interface *                                                                                                    |
| Unlock Connector on EV Disconnect *                                                                                                    | Point Limit * Max Socket Limit *      16      Back Office      Select your back office     Custom      Bidpoint *      wss://clenergy.online:8081/      Connectivity      Network Interface *      G      GSM_COMM_INTERFACE                                                                                                    |
| Index Connector on EV Disconnect :                                                                                                    | Back Office Point Limit * Max Socket Limit * 16          Back Office Pack office         Select your back office         Custom         Bidpoint *         wss://clenergy.online:8081/         Connectivity         Network Interface * Pack         GSM_COMM_INTERFACE                                                                                                    |
| Interferences on EV Disconnect Contract Connecting Using a 4G/SIM<br>vork, enter eapn1.net in the GPRS<br>field and clenergy in the GPRS<br>word and GRPS Username fields.             | Aul 99%     Point Limit * Max Socket Limit *      16     Back Office      Select your back office     Custom     Fidpoint *     wss://clenergy.online:8081/     Connectivity     Network Interface *      GSM_COMM_INTERFACE     CPRS APN      GPRS Password                                                                                                    |
| Index Connector on EV Disconnect *                                                                                                    | A and solver     A and solver     A |
| Index Connector on EV Disconnect (<br>III O<br>C<br>Connecting using a 4G/SIM<br>York, enter eapn1.net in the GPRS<br>field and clenergy in the GPRS<br>word and GRPS Username fields. | Aut 996     Aut 996     A |
| Index Connector on EV Disconnect (<br>II C C C C C C C C C C C C C C C C C C                                                                                                    | And 59%     And 59%     A |
| Index Connector on EV Disconnect (<br>II O C<br>Connecting using a 4G/SIM<br>vork, enter eapn1.net in the GPRS<br>field and clenergy in the GPRS<br>word and GRPS Username fields.     | Point Limit * Max Socket Limit *      16      Back Office      Select your back office     Custom      Bidpoint *      Wss://clenergy.online:8081/      Connectivity      Network Interface *      GSM_COMM_INTERFACE      GPRS APN      GPRS Password      CPRS Username                                                                                                    |
| Index Connector on EV Disconnect (<br>III C)<br>C<br>C<br>C<br>C<br>C<br>C<br>C<br>C<br>C<br>C<br>C<br>C<br>C<br>C<br>C<br>C<br>C<br>C                                                 | Point Limit * Max Socket Limit *      16      Back Office      Select your back office     Custom      Hidpoint *      wss://clenergy.online:8081/      Connectivity      Network Interface *      GSM_COMM_INTERFACE      GPRS APN      CPRS Password      CPRS Username                                                                                                    |
| Line Connection on EV Disconnect<br>I O C<br>Connecting using a 4G/SIM<br>rork, enter eapn1.net in the GPRS<br>field and clenergy in the GPRS<br>word and GRPS Username fields.        | Point Limit * Max Socket Limit * •   16   Back Office •   Select your back office   Custom   Endpoint *   wss://clenergy.online:8081/   Connectivity Network Interface * • GSM_COMM_INTERFACE GPRS Password • GPRS Username LED                                                                                                    |
| Lick Connector on EV Pictorent (<br>II O C<br>Connecting using a 4G/SIM<br>ork, enter eapn1.net in the GPRS<br>field and clenergy in the GPRS<br>word and GRPS Username fields.        | Point Limit * Max Socket Limit * •   16   Back Office •   Select your back office   Custom   Bidpoint *   wss://clenergy.online:8081/   Connectivity   Network Interface * •   GSM_COMM_INTERFACE   GPRS APN •   GPRS Username   LED   LED   LED Active * •                                                                                                    |

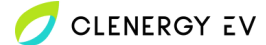

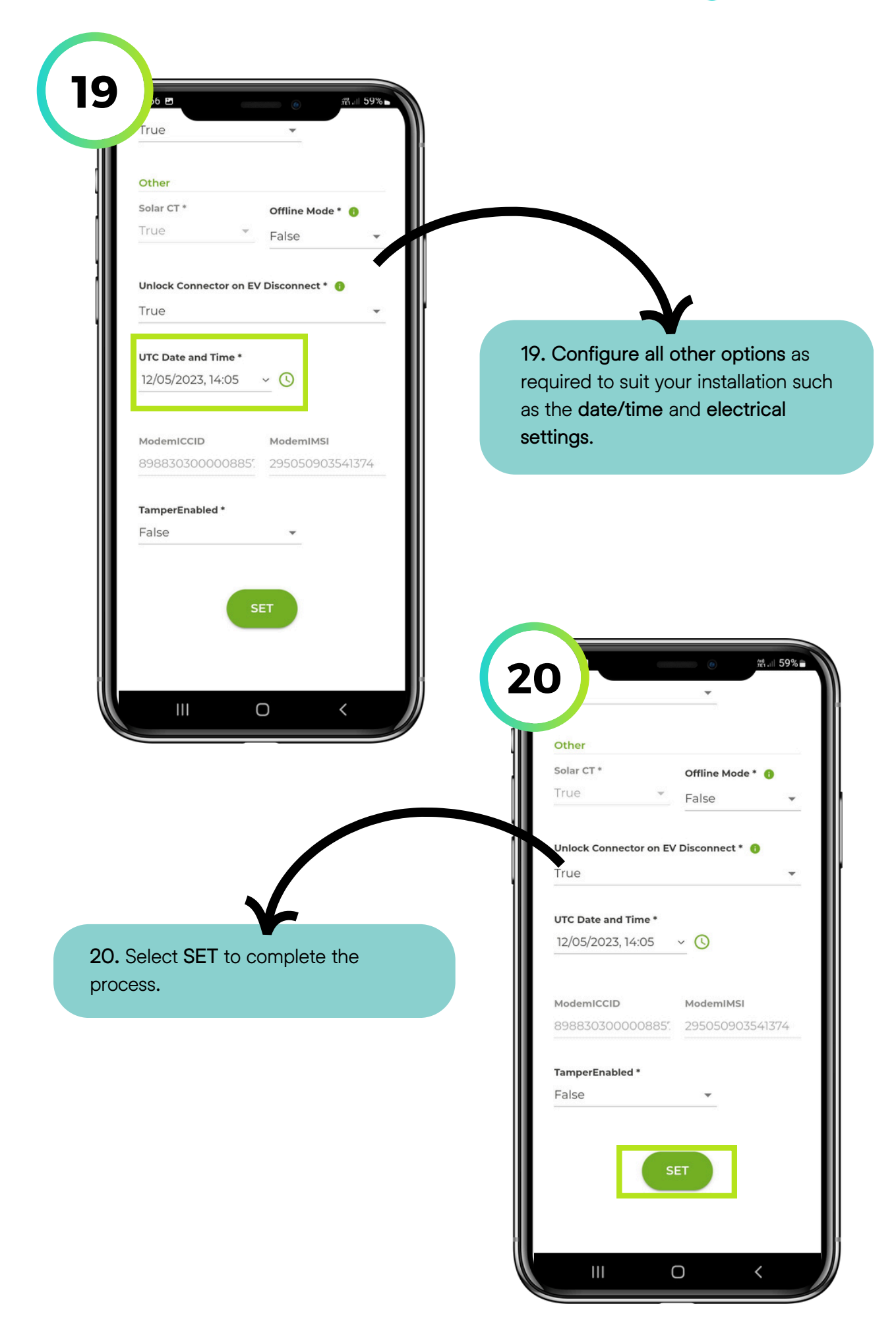